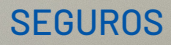

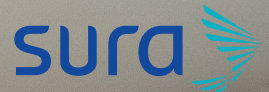

Manual de configuración segura para Youtube

YouTube es una red social que hace parte de Google, así como Gmail, Drive y otros. Una vez creas una cuenta en alguna de estas aplicaciones la información será replicada automáticamente en las demás, para ofrecerte todos los servicios Google. Recomendamos compartir en las aplicaciones solo la información necesaria para el correcto funcionamiento de esta, evitando exponer datos privados que puedan ser utilizados para otros fines.

Para disfrutar de los beneficios de tener una cuenta más segura, te invitamos a seguir estos pasos:

Primero ingresa a tu cuenta de YouTube:

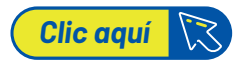

1. Procede a ingresar en la parte superior derecha y le das clic en el perfil:

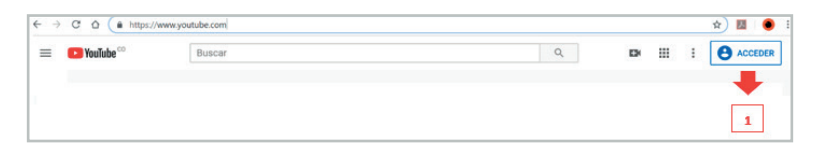

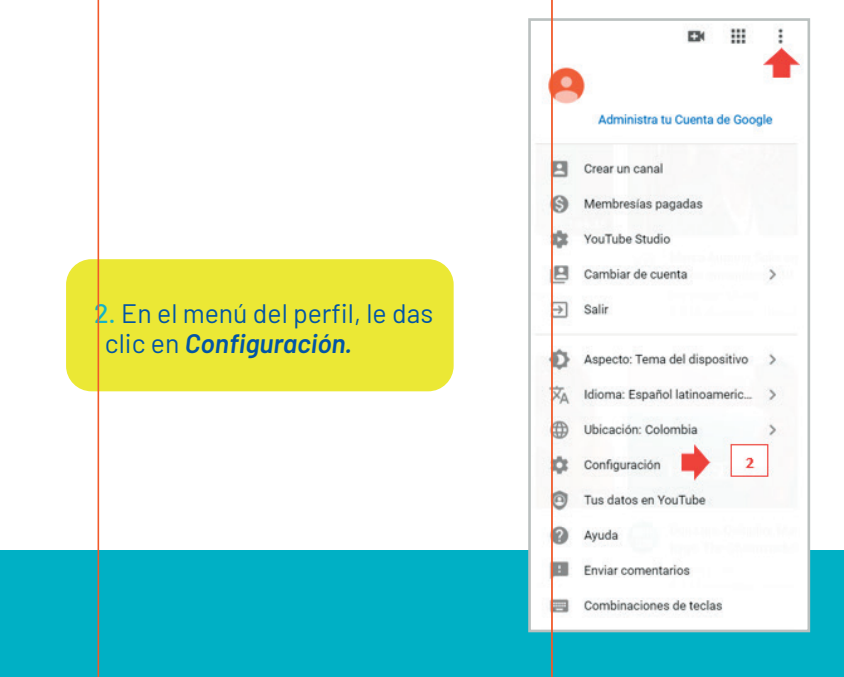

## 3. En Configuración, le das clic en Privacidad.

## Te debe aparecer la siguiente pantalla:

| CONFIGURACIÓN              | Privacidad                                                                            |                                                                                                    |  |  |
|----------------------------|---------------------------------------------------------------------------------------|----------------------------------------------------------------------------------------------------|--|--|
| Cuenta                     |                                                                                       | 5                                                                                                    |  |  |
| lotificaciones             | Administra lo que                                                                     | e compartes en YouTube                                                                                                    |  |  |
| Reproducción y rendimiento | Revisa las Condiciones del Servicio de YouTube y la Política de Privacidad de Google. |                                                                                                    |  |  |
| Privacidad 3               | Listas de reproducción y                                                              | Mantener en privado todas las listas de reproducción que quardé                                                                                                    |  |  |
| Cuentas asociadas          | suscripciones                                                                         | Las listas de reproducción que hayan creado otras personas no aparecerán en tu canal. Las listas de reproducción que<br>crees tendrán su propia configuración de privacidad. Más información                                                                                       |  |  |
| Mirar en TV                |                                                                                       | Mantener todas mis suscripciones privadas     Los demás usuarios no nordrán ver tus suscripciones. Administralas aquí                                                                                                    |  |  |
| Facturación y pagos        |                                                                                       |                                                                                                    |  |  |
| Configuración avanzada     | Anuncios según Mis<br>intereses                                                       | Intentamos mostrarte anuncios relevantes en función de la comportamiento de navegación en linea y tu historial de<br>reproducciones de YouTubo. Puedes administrar tus preferencias en cuanto a los anuncios en la configuración de Google Ads.<br>Alla podrá hascer lo siguiente: |  |  |
|                            |                                                                                       | <ul> <li>Ver o administrar tus datos demográficos y categorías de interés</li> <li>Bloquear a anunciantes determinados</li> </ul>                                                                                                    |  |  |
|                            |                                                                                       | Inhabilitar los anuncios basados en intereses                                                                                                    |  |  |
|                            |                                                                                       | Ten en cuenta que YouTube es una empresa de Google.                                                                                                    |  |  |

recomendamos seleccionar las dos casillas.

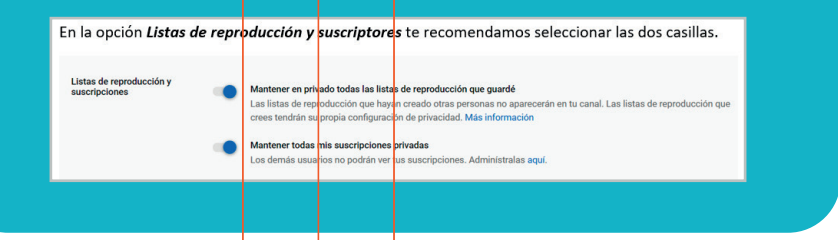

Siguiendo esta recomendación de seguridad estarás evitando dejar públicos los registros de cuáles son las actividades que te gustan o visitas con mayor frecuencia en esta red social, disminuyendo la posibilidad de ingeniería social, que consiste en la elaboración de bases de datos según la información a la que tienen acceso, y que son robadas o vendidas para efectos a veces inapropiadados o incomodos como bombardeos de publicidad. **4.** Si en tu casa tienes menores de edad que acceden a YouTube, puedes activar el *Modo Restringido.* 

El modo restringido es un ajuste opcional que puedes usar en YouTube para descartar contenido considerado inapropiado para los niños, según lo definido por el equipo de seguridad de la red social. Este debe ser activado a nivel de cuenta y bloquear dicha activación en todos los navegadores que utilizamos como Chrome, Explorer, Mozilla, Brave, Safari, entre otros, para que no pueda ser modificada por otros usuarios.

Para realizar esta configuración a nivel de cuenta debes darle nuevamente clic en el perfil (esquina superior derecha), buscas la opción **Modo Restringido** y le das clic en ella.

|     | D                       | 4    |        | :   |
|-----|-------------------------|------|--------|-----|
| 0   |                         |      |        |     |
|     | Administra tu Cuen      | ta c | le Goo | gle |
|     | Crear un canal          |      |        |     |
| 0   | Membresias pagadas      |      |        |     |
|     | YouTube Studio          |      |        |     |
|     | Cambiar de cuenta       |      |        | >   |
| €   | Salir                   |      |        |     |
| ø   | Aspecto: Tema del dis   | spo  | sitivo | >   |
| 文A  | Idioma: Español latino  | bam  | neric  | >   |
| ۲   | Ubicación: Colombia     |      |        | >   |
| \$  | Configuración           |      |        |     |
| 0   | Tus datos en YouTube    | e    |        |     |
| 0   | Ayuda                   |      |        |     |
|     | Enviar comentarios      |      |        |     |
|     | Combinaciones de ter    | clas |        |     |
| Mod | o restringido: activado |      |        | 3   |

## ← Modo restringido

Permite ocultar los videos que posiblemente sean para mayores de edad. Ningún filtro es completamente preciso.

La configuración solo se aplica a este navegador.

ACTIVAR MODO RESTRINGIDO

Posterior a dar clic en el botón de *Modo restringido*, este te aparecerá en color azul indicándote que ya quedó activo para la sesión de YouTube que iniciaste:

## ← Modo restringido

Permite ocultar los videos que posiblemente sean para mayores de edad. Ningún filtro es completamente preciso.

La configuración solo se aplica a este navegador.

ACTIVAR MODO RESTRINGIDO

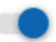

El bloqueo del Modo restringido impide que otras personas modifiquen la configuración del Modo restringido en este navegador.

Bloquear el modo restringido en este navegador

5. Para bloquear la modificación en los navegadores web le das clic en *Modo restringido* y buscas la opción *Bloquear el modo restringido en este navegador.* 

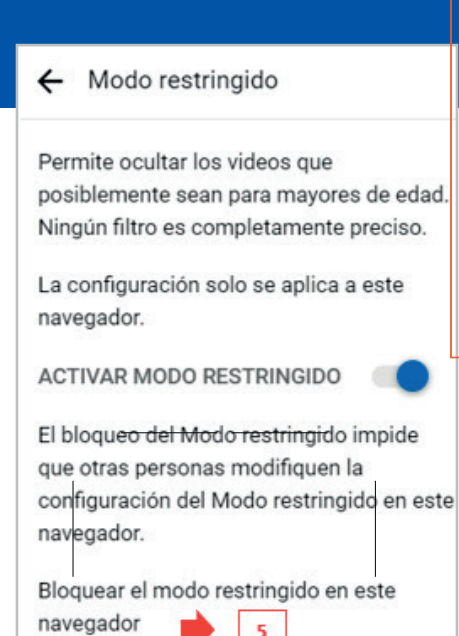

Cuando le des clic en Bloquear el modo restringido en este navegador, te pedirá que vuelvas a ingresar la contraseña y finalmente le das clic en Siguiente.

| Google                                      |           |
|---------------------------------------------|-----------|
| Te damos la bienv                           | venida    |
| UsuarioSeguro@gmail                         | .com 🗸    |
| <ul> <li>Introduce tu contraseña</li> </ul> |           |
|                                             | B         |
|                                             |           |
| ¿Has olvidado tu contraseña?                | Siguiente |

6. Para conocer otras configuraciones de seguridad ofrecidas por Google y enfocadas en los niños, te invitamos a visitar el icono Google Niños, **que encontraras en la pantalla del computador que tienes disponible en este espacio.** 

Listo, ahora tu cuenta está configurada de manera segura.

¡Aprende más con el Centro de Protección Digital SURA!

Conócenos aquí